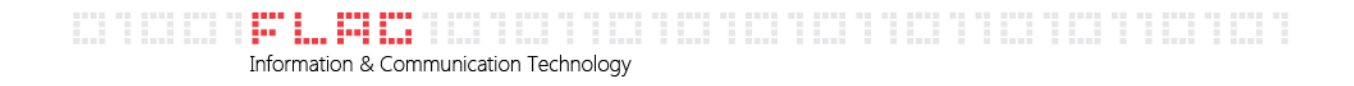

## GUIDA ALLA CONFIGURAZIONE DI OUTLOOK 2010.

Per procedere alla configurazione, apri **Outlook 2010** e seleziona dal menu principale la voce "**File**" Dal menu "**File**" clicca su "Informazioni" e "**Aggiungi account**"

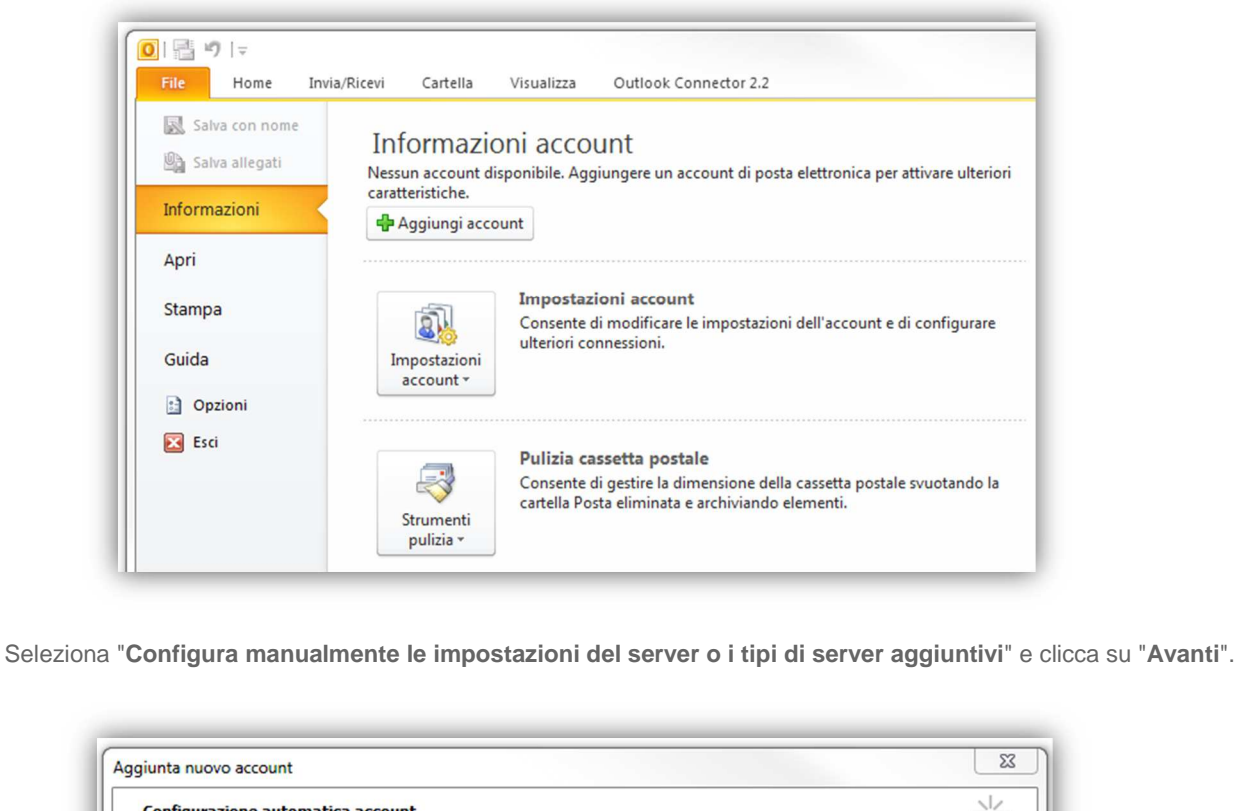

| Account di posta elettroni      | ca                                                             |  |
|---------------------------------|----------------------------------------------------------------|--|
| Nome:                           |                                                                |  |
|                                 | Esempio: Alice Ciccu                                           |  |
| Indirizzo di posta elettronica: |                                                                |  |
|                                 | Esempio: ciccu@contoso.com                                     |  |
| Password:                       |                                                                |  |
| Conferma password:              |                                                                |  |
|                                 | Digitare la password fornita dal provider di servizi Internet. |  |
| © SMS                           |                                                                |  |
|                                 |                                                                |  |

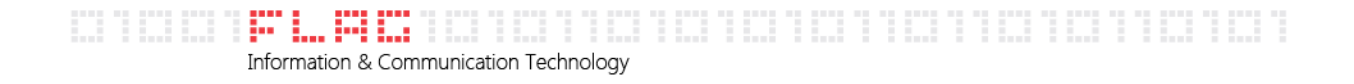

Seleziona il servizio corretto: "Posta elettronica internet". Clicca su "Avanti".

| Ť       |
|---------|
|         |
|         |
|         |
|         |
|         |
|         |
|         |
|         |
|         |
|         |
|         |
|         |
|         |
|         |
|         |
| Annulla |
|         |

Inserisci nel campo "nome" il nome dell'agenzia seguito dal network (Gabetti). Nel campo "indirizzo di posta elettronica" l'indirizzo email completo. Nel campo "Tipo di account": IMAP. Nel campo "server di posta in arrivo": imaps.gabetti.it . Nel campo "Server posta in uscita": smtpauth.gabetti.it . Nel campo nome utente l'indirizzo email completo. Nel campo "password" la password della posta elettronica. Dopo aver inserito la password, ricordati di selezionare "Memorizza password", quindi clicca "Altre Impostazioni"

|                                         | a sono ricuessor  | rie per il funzionar          | nento dell'account di posta elettronica.                     | 3         |  |  |  |  |
|-----------------------------------------|-------------------|-------------------------------|--------------------------------------------------------------|-----------|--|--|--|--|
| Informazioni utente                     |                   |                               | Prova impostazioni account                                   |           |  |  |  |  |
| Nome:                                   | Gabetti xxx       | XXXXX                         | Dopo aver immesso le informazioni richieste, è consigliabile |           |  |  |  |  |
| Indrizzo posta elettronica:             | xxxxx@ga          | betti.it                      | necessaria la connessione di rete.                           |           |  |  |  |  |
| Informazioni server                     | 25                |                               | [mail]                                                       |           |  |  |  |  |
| Tipo account:                           | MAP               |                               | Prova Impostazioni account                                   |           |  |  |  |  |
| Server posta in arrivo:                 | maps.gab          | petti.it                      | [2] Prova impostazioni account facendo dic i                 | iu Avanti |  |  |  |  |
| Server posta in uscita (SMTP):          | mtpauth.c         | abetti.it                     | Recapita nuovi messaggi in:                                  |           |  |  |  |  |
| Informazioni accesso                    |                   | Conservation of the second of | Nuovo file di dati di Outlook                                |           |  |  |  |  |
| Nome utente:                            | oxxxx@ga          | betti.it                      | C File a dati a Outlook esistente                            | chuite    |  |  |  |  |
| Password:                               |                   |                               | h                                                            | stogia    |  |  |  |  |
| V Men                                   | orizza password   | 0                             |                                                              |           |  |  |  |  |
| Richiedi accesso con autentica<br>(SPA) | zione passivord o | d protezione                  | Altre imp                                                    | ostazioni |  |  |  |  |
|                                         |                   |                               | 1.1 (1.1.1 (1.1.1)                                           |           |  |  |  |  |

| Informa | ition & Communica | ation Technology | <br> | <br> |
|---------|-------------------|------------------|------|------|

Seleziona la scheda "Generale". Inserisci nel campo "Account di posta" l'indirizzo email completo

| enerale    | Server della | a posta in uscita | Connessione   | Impostazioni avanza      | ate |
|------------|--------------|-------------------|---------------|--------------------------|-----|
| Account d  | i posta ——   |                   |               |                          |     |
| Digitare   | il nome da a | ssegnare all'acco | unt, ad esemp | pio "Lavoro" o "Server o | li  |
| MICroso    | it Mali      |                   |               |                          |     |
| ltre infor | mazioni uten | ite               |               |                          |     |
| Organiz    | zazione:     |                   |               |                          |     |
| Indirizzo  | risposte:    |                   |               |                          |     |
|            |              |                   |               |                          |     |
|            |              |                   |               |                          |     |
|            |              |                   |               |                          |     |
|            |              |                   |               |                          |     |
|            |              |                   |               |                          |     |
|            |              |                   |               |                          |     |
|            |              |                   |               |                          |     |
|            |              |                   |               |                          |     |
|            |              |                   |               |                          |     |

Seleziona la scheda "Server della posta in uscita". Spunta le voci "Il server della posta in uscita (SMTP) richiede l'autenticazione" e "Utilizza le stesse credenziali del server della posta in arrivo".

| postazio  | ni posta elet   | tronica Interne   | t                |                       |
|-----------|-----------------|-------------------|------------------|-----------------------|
| Generale  | Server della    | posta in uscita   | Connessione      | Impostazioni avanzate |
| 🗸 Il serv | er della posta  | in uscita (SMTP)  | richiede l'auter | nticazione            |
| 🔘 Ut      | lizza le stesse | impostazioni del  | server della po  | osta in arrivo        |
| Ac        | cedi con        |                   |                  |                       |
| No        | ome utente:     |                   |                  |                       |
| Pa        | issword:        |                   |                  |                       |
|           |                 | √ Memorizza pa    | assword          |                       |
|           | Richiedi aute   | enticazione passv | word di protezio | one (SPA)             |
|           |                 |                   |                  |                       |
|           |                 |                   |                  | OK Annulla            |

## Information & Communication Technology

Seleziona la scheda "Impostazioni avanzate". Inserisci nel campo "Server posta in uscita (SMTP)" il valore "25". Nel menù a tendina "Utilizzare il tipo di connessione crittografata seguente:" seleziona "Nessuna". Inserisci nel campo "Server posta in arrivo (IMAP) il valore "143" Clicca su "OK"

-----

| Generale                                                                                                    | Server d                                                                                                    | ella posta in us                                                                                                    | scita                                                        | Connessione                                                                                                    | Impostazioni avanza                                                                                                    |
|----------------------------------------------------------------------------------------------------|----------------------------------------------------------------------------------------------------|----------------------------------------------------------------------------------------------------|--------------------------------------------------------------|----------------------------------------------------------------------------------------------------|----------------------------------------------------------------------------------------------------|
| Numeri por                                                                                                    | te server                                                                                                    |                                                                                                    |                                                              |                                                                                                    |                                                                                                    |
|                                                                                                    |                                                                                                    | seenaassa saa                                                                                                    | 4.45                                                         | - Conservation                                                                                                    |                                                                                                    |
| Server po                                                                                                    | osta in ar                                                                                                    | rivo (IMAP):                                                                                                    | 143                                                          | Valori pr                                                                                                    | edefiniti                                                                                                    |
| <b>I</b>                                                                                                    | server rid                                                                                                    | chiede una con                                                                                                    | nessio                                                       | ne crittografa                                                                                                    | ta (SSL)                                                                                                    |
| Server po                                                                                                    | osta in us                                                                                                    | cita (SMTP):                                                                                                    | 25                                                           |                                                                                                    |                                                                                                    |
| 1 Hellow                                                                                                    | and the                                                                                                    |                                                                                                    |                                                              |                                                                                                    | Neceura                                                                                                    |
| Uditz                                                                                                    | zare ii upo                                                                                                    | o di connession                                                                                                    | ie critt                                                     | ografata segu                                                                                                    | ente: Nessund                                                                                                    |
| Timeout se                                                                                                    | rver —                                                                                                    |                                                                                                    |                                                              |                                                                                                    |                                                                                                    |
| Breve                                                                                                    | -3                                                                                                    | Lungo                                                                                                    | o 1m                                                         | inuto                                                                                                    |                                                                                                    |
| Recapito -                                                                                                    |                                                                                                    | 0.032                                                                                                    |                                                              |                                                                                                    |                                                                                                    |
| El accia                                                                                                    | una con                                                                                                    | ia dei mercano                                                                                                    | isio                                                         | erver                                                                                                    |                                                                                                    |
|                                                                                                    | im and cop                                                                                                    | l earuar dono                                                                                                    | 1 201 31                                                     | TAI I diami                                                                                                    |                                                                                                    |
| <u>191</u> 80                                                                                                    |                                                                                                    | all server uupo                                                                                                    | 14                                                           | U.S.                                                                                                    | N 1910 - 5742                                                                                                    |
| Ri                                                                                                    | muovi da                                                                                                    | i server dopo i                                                                                                    | elimina                                                      | azione da 'Pos                                                                                                    | ta elminata"                                                                                                    |
|                                                                                                    |                                                                                                    |                                                                                                    |                                                              |                                                                                                    |                                                                                                    |
|                                                                                                    |                                                                                                    |                                                                                                    |                                                              |                                                                                                    |                                                                                                    |
|                                                                                                    |                                                                                                    |                                                                                                    |                                                              |                                                                                                    |                                                                                                    |
|                                                                                                    |                                                                                                    |                                                                                                    |                                                              |                                                                                                    |                                                                                                    |
| 1                                                                                                    |                                                                                                    |                                                                                                    |                                                              | ſ                                                                                                    | OK Anni                                                                                                    |
|                                                                                                    |                                                                                                    |                                                                                                    |                                                              |                                                                                                    | OK Anni                                                                                                    |
|                                                                                                    | _                                                                                                    |                                                                                                    | _                                                            |                                                                                                    | OK Anni                                                                                                    |
|                                                                                                    |                                                                                                    |                                                                                                    | _                                                            | C                                                                                                    | OK Anni                                                                                                    |
|                                                                                                    | _                                                                                                    |                                                                                                    | _                                                            | C                                                                                                    | OK Anni                                                                                                    |
| nti":                                                                                                    | _                                                                                                    |                                                                                                    |                                                              |                                                                                                    | OK Anni                                                                                                    |
| nti":                                                                                                    |                                                                                                    |                                                                                                    | _                                                            |                                                                                                    | OK Anni                                                                                                    |
| nti":                                                                                                    |                                                                                                    |                                                                                                    |                                                              |                                                                                                    | OK Anni                                                                                                    |
| nti":                                                                                                    | zunt                                                                                                    |                                                                                                    | _                                                            |                                                                                                    | OK Ann                                                                                                    |
| ti":<br>giunta nuovo acco<br>Impostazioni po                                                                                                    | ount<br>ssta elettroi                                                                                                    | uica Internet                                                                                                    |                                                              |                                                                                                    | OK Ann                                                                                                    |
| nti":<br>Iggiunta nuovo acco<br>Impostazioni po<br>Tutte le segue                                                                                                    | sunt<br>Insta elettro                                                                                                    | nica Internet<br>ni sono necessarie pe                                                                                           | er il funzio                                                 | unamento dell'accoun                                                                                                    | OK Annu<br>t di posta elettronica.                                                                                                    |
| nti":<br>ggiunta nuovo acco<br>Impostazioni po<br>Tutte le segue                                                                                                    | ount<br>osta elettroi<br>nte                                                                                                    | nica Internet<br>ni sono necessarie pe                                                                                           | er il funzo                                                  | onamento dell'accoun                                                                                                    | OK Anni t d posta elettronica.                                                                                                    |
| nti":<br>ggiunta nuovo acco<br>Impostazioni po<br>Tutte le segue<br>Informazioni uter<br>Nome:                                                                                                    | ount<br>Inte                                                                                                    | nica Internet<br>ni sono necessarie pe<br>Gabetti vyvyvy                                                                         | er il funzio                                                 | onamento dell'accoun<br>Prova imp<br>Dopo aver i                                                                                                    | OK Anni OK Internet                                                                                                    |
| nti":<br>ggiunta nuovo acco<br>Impostazioni po<br>Tutte le segue<br>Informazioni uter<br>Nome:<br>Indirizo posta eletti                                                                                                    | ount<br>Internet<br>Internet<br>Internet                                                                                                    | iica Internet<br>ni sono necessarie pe<br>Gabetti xxxxxxx<br>xxxxxxx@nabe                                                        | er i funac                                                   | prover fina<br>prover fina<br>prover fina<br>prover fina                                                                                                    | OK Annu<br>t di posta elettrorico.<br>Interso le informazioni richieste,<br>count socgiendo i pulsante in bia<br>a connessione di rete.                                                                                                    |
| nti":<br>iggiunta nuovo acco<br>Impostazioni po<br>Tutte le segue<br>Informazioni uter<br>Nome:<br>Indrizzo posta eletti<br>Informazioni sero                                                                                                    | ount<br>osta elettron<br>nte<br>ronica:                                                                                                    | nica Internet<br>ni sono necessarie pe<br>Gabetti xxxxxxx<br>xxxxxxx@gabe                                                        | er i funzio<br>X                                             | onamento dell'accoun<br>Prova imp<br>Dopo aver i<br>provare fac<br>necessaria i                                                                                                    | OK Annu<br>t d posta elettronica.<br>Instazioni account<br>mnesso le informazioni richeste,<br>count segliendo il pulsante in bu<br>a connessione di rete.                                                                                                    |
| nti":<br>aggiunta nuovo acco<br>Impostazioni po<br>Tutte le segue<br>Informazioni uter<br>Nome:<br>Indrizzo posta eletti<br>Informazioni serr<br>Tpo account:                                                                                                    | unt<br>ssta elettro<br>nte<br>ronca:                                                                                                    | nica Internet<br>ni sono necessarie pe<br>Gabetti xoxoxox<br>xoxoxx@gabe                                                         | er i funzio<br>X                                             | onamento dell'accoun<br>Dopo aver i<br>provare fac<br>necessaria<br>Prova imp                                                                                                    | OK Annu<br>t di posta elettronica.<br>Instazioni account<br>mnesso le informazioni richieste,<br>count sceglendo il pulsante in be<br>a connessione di rete.<br>Instazioni account                                                                                                    |
| nti":<br>ggiunta nuovo acco<br>Impostazioni po<br>Tutte le segue<br>Informazioni uter<br>Nome:<br>Indrizzo posta eletti<br>Informazioni serv<br>Tipo account:<br>Server posta in arriv                                                                             | ount<br>osta elettroi<br>nte<br>rorica:<br>ver                                                                                                    | nica Internet<br>ni sono necessarie pe<br>Gabetti xxxxxx<br>xxxxxx@gabe<br>IMAP<br>imaps gabetti                                 | er il funac<br>X<br>ttl.it                                   | onamento dell'accoun<br>Dopo aver i<br>Dopo aver i<br>necessaria i<br>Prova imp<br>Prova imp                                                                                                    | OK Annu<br>t di posta elettronica.<br>Interso le informazioni richieste,<br>count scoglendo i pulsante in bu<br>a connessione di rete.<br>ostazioni account<br>a impositazioni account facerido                                                                                                    |
| nti":<br>ggiunta nuovo acco<br>Impostazioni po<br>Tutte le seguei<br>Informazioni uter<br>Nome:<br>Indirizzo posta eletti<br>Informazioni serv<br>Tipo account:<br>Server posta in usoti                                                                           | sunt<br>ista elettroi<br>nte<br>ronica:<br>ver<br>vo:<br>ta (SMTP):                                                                                                    | nica Internet<br>ni sono necessarie pe<br>Gabetti xxxxxx<br>xxxxxx@gabe<br>IMAP<br>imaps.gabetti<br>smtpauth.cab                 | er il funzio<br>cx<br>tti.it<br>ii.it<br>ivetti.if           | prova imp<br>prova imp<br>prova imp<br>provare fac<br>necessaria<br>Prova imp<br>Prova imp<br>Prova imp<br>Prova imp<br>Prova imp<br>Prova imp                                                                                                    | OK Annu<br>t di posta elettronica.<br>Interesso le informazioni richieste,<br>count accejiendo il pulsante in bu<br>a connessione di rete.<br>ostazioni account ficendo<br>ne impostazioni account ficendo<br>ne impostazioni account ficendo<br>ne moostazioni account ficendo<br>ne moostazioni account ficendo                                                                                                    |
| nti":<br>ggiunta nuovo acco<br>Impostazioni po<br>Tutte le segue<br>Informazioni uter<br>Nome:<br>Informazioni uter<br>Nome:<br>Informazioni serv<br>Tipo account:<br>Server posta in arriv<br>Server posta in uscil<br>Informazioni acco                          | aunt<br>ista elettroi<br>nte<br>ronica:<br>ver<br>vo:<br>ta (SMTP):<br>esso                                                                                                    | iica Internet<br>ni sono necessarie pe<br>Gabetti xxxxxx<br>xxxxxx@gabe<br>IMAP<br>iimaps.gabetti<br>smtpauth.gab                | er i funac<br>cx<br>tti.it<br>ti.it<br>betti.it              | prova ing<br>Prova ing<br>Dopo aver i<br>provare fac<br>necessaria<br>Prova ing<br>Prova ing<br>Prova ing<br>Prova ing<br>Prova ing<br>Nao                                                                                                    | OK Annu<br>t di posta elettronica.<br>Interesso le informazioni richieste,<br>count scoglendo il pulsante in bi<br>a connessione di rete.<br>Interessione di rete.<br>Interes |
| ti":<br>giunta nuovo acco<br>Impostazioni po<br>Tutte le segue<br>Informazioni uter<br>Nome:<br>Inderizzo posta eletti<br>Informazioni serr<br>Tipo account:<br>Server posta in arriv<br>Server posta in uscit<br>Informazioni acco<br>Nome utente:                | ount<br>ista elettroi<br>nte<br>ronica:<br>vo:<br>ta (SMTP):<br>esso                                                                                                    | iica Internet<br>ni sono necessarie pr<br>Gabetti xxxxxx<br>xxxxxx@gabe<br>IMAP<br>iimaps.gabett<br>smtpauth.gab                 | er il funaio<br>ox<br>titi.it<br>it.it<br>it.it<br>tit.it    | onamento dell'accoun<br>Prova ing<br>Dopo aver<br>provare l'ac<br>necessaria<br>Prova ing<br>Prova<br>Recapita<br>Nuo<br>Prov                                                                                                    | OK Annu OK Annu t di posta elettronico.  ostazioni account messo le informazioni richieste, conta sceglendo il pulsante in be a connessione di rete.  ostazioni account a impostazioni account facendo o nuovi messaggi in: vo fie di dati di Outlook di dati di Outlook esistente                                                                                                    |
| nti":<br>ggiunta nuovo acco<br>Impostazioni po<br>Tutte le segue<br>Informazioni uter<br>Nome:<br>Indorizzo posta eletti<br>Informazioni serv<br>Tipo account:<br>Server posta in arriv<br>Server posta in usoti<br>Informazioni acco<br>Nome utente:<br>Password: | ount<br>sta elettroi<br>nte<br>ronca:<br>ver<br>vo:<br>ta (SMTP):<br>sesso                                                                                                    | nica Internet<br>ni soro necessarie pr<br>Gabetti xxxxxx<br>xxxxxx@gabe<br>IMAP<br>imaps.gabett<br>smtpauth.gab<br>xxxxxx@gabet  | er i funso<br>cx<br>tti.it<br>it.it<br>petti.it              | onamento dell'accoun<br>provare fac<br>necessaria l<br>Prova imp<br>Prova imp<br>Prova imp<br>Prova imp<br>Prova imp<br>Prova imp<br>Prova imp<br>Prova imp<br>Prova imp<br>Prova imp<br>Prova imp<br>Prova imp                                                                                                    | OK Annu OK Annu t d posta elettronica.  ostazioni account mmesso le informazioni richieste, count sceglendo il pulsante in be a connessione di rete.  ostazioni account a importazioni account facendo i nuovi messaggi in: no fie di dati di Outlook ă dati di Outlook esistente                                                                                                    |
| ti":<br>giunta nuovo acco<br>Impostazioni po<br>Tutte le segue<br>Informazioni uter<br>Nome:<br>Indrizzo posta eletti<br>Informazioni serv<br>Tipo account:<br>Server posta in usot<br>Informazioni acco<br>Nome utente:<br>Password:                              | ount<br>sta elettroi<br>nte<br>ronica:<br>ver<br>vo:<br>ta (SMTP):<br>esso<br>VMEP                                                                                                    | nica Internet<br>mi sono necessarie pe<br>Gabetti xxxxxx<br>xxxxxx@gabe<br>IMAP<br>imaps.gabett<br>smtpauth.gab<br>xxxxxxx@gabet | er i funze<br>cx<br>ttti.it<br>it.it<br>setti.it             | onamento dell'accoun<br>Dopo aver i<br>provare fac<br>necessaria i<br>Prova imp<br>Prova imp<br>Prova imp<br>Prova imp<br>Prova imp<br>Prova imp<br>Prova imp<br>Prova imp<br>Prova imp<br>Prova imp<br>Prova imp<br>Prova imp<br>Prova imp<br>Prova imp<br>Prova imp<br>Prova imp<br>Prova imp<br>Prova imp<br>Prova imp<br>Prova imp<br>Prova imp<br>Prova imp<br>Prova imp | OK Annu OK Annu OK Annu t di posta elettronica.  Instational account Immesso le informazioni richieste, count socglendo i pulsante in ba a contessione di rete. Instational account fricendo i movi messaggi in: Instational account fricendo i movi messaggi in: Instational account fricendo i movi messaggi in: Instational account fricendo i movi messaggi in: Instational account fricendo i movi messaggi in: Instational account fricendo i movi messaggi in: Instational account fricendo i movi messaggi in: Instational account fricendo i movi messaggi in: Instational account fricendo i Instational account fricendo i Instationaccount fricendo i Instational account fricendo i Instation                                                                                                    |
| ti":<br>giunta nuovo acco<br>Impostazioni po<br>Tutte le segue<br>Informazioni uter<br>Nome:<br>Informazioni serv<br>Tipo account:<br>Server posta in uscit<br>Informazioni acco<br>Nome utente:<br>Password:<br>Richiedi accesso                                  | ount<br>sta elettroi<br>nte<br>ronica:<br>ver<br>io:<br>ta (SMTP):<br>esso<br>[]<br>wesso<br>[]<br>wesso<br>[] | nica Internet<br>ni sono necessarie pe<br>Gabetti xxxxxx<br>xxxxxx@gabe<br>IMAP<br>imaps.gabett<br>smtpauth.gab<br>xxxxxx@gabet  | er i funzo<br>cx<br>tti.it<br>vetti.it<br>tti.it<br>otezione | onamento dell'accoun<br>Dopo aver i<br>provare fac<br>necessaria i<br>Prova imp<br>Prova imp<br>Prova imp<br>Prova imp<br>Prova imp<br>Prova imp<br>Prova imp<br>Prova imp<br>Prova imp<br>Prova imp<br>Prova imp<br>Prova imp<br>Prova imp<br>Prova imp<br>Prova imp                                                                                                    | OK Annu CM Annu CM Ann                                                                                                    |

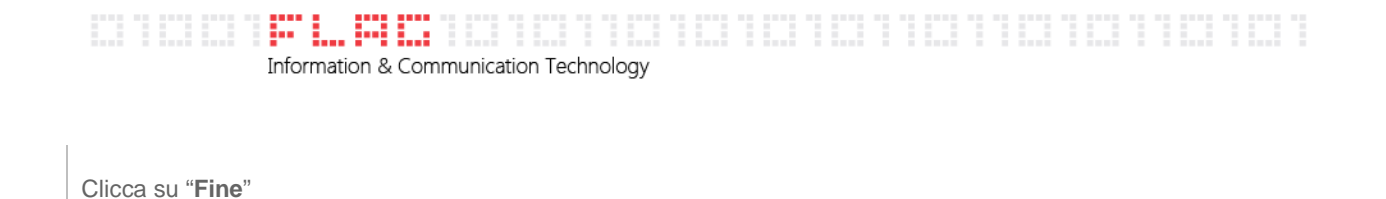

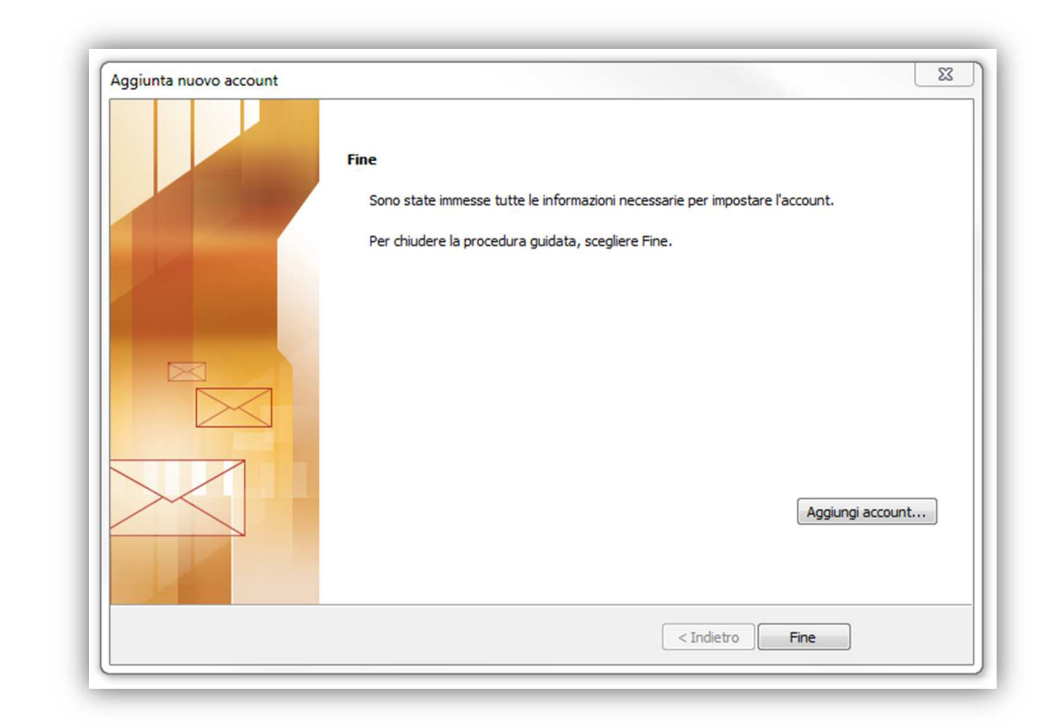

Fai quindi click con il tasto destro del mouse sull'account appena creato, e seleziona "Aggiorna elenco cartelle" per visualizzare tutte le cartelle presenti sul Server.

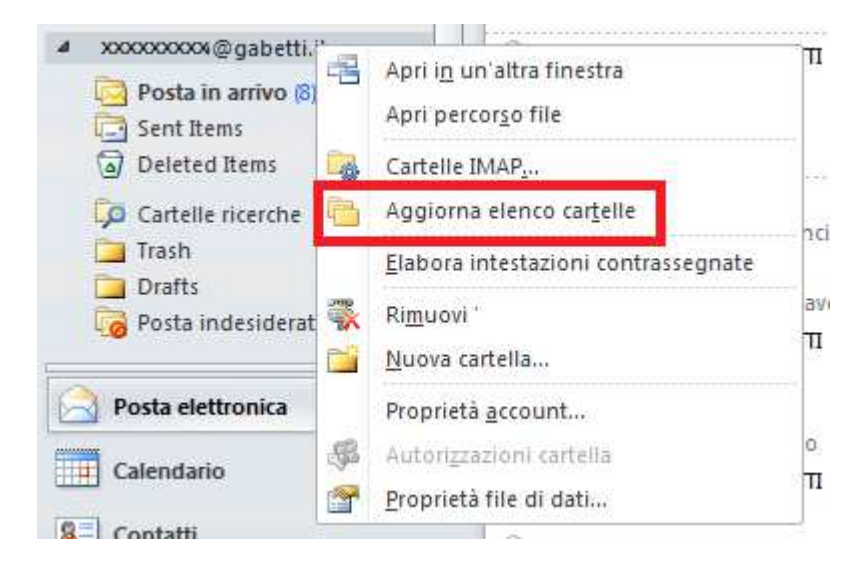

## Information & Communication Technology

Dopo aver aggiornato le cartelle torna al tuo Account seguendo il percorso: "File" – "Impostazioni Account" – "Impostazioni Account". Seleziona il tuo account e clicca su "Cambia". Seleziona quindi "Altre Impostazioni"

Nella scheda "Posta Inviata" clicca sulla seconda voce "Salva la posta inviata nella cartella seguente del server:" e scegli "Sent Items"

| Impostazioni posta el                                                                                                    | ettronica                                                                                                  | Internet                                                    |                                                        |                | × |  |  |  |  |
|----------------------------------------------------------------------------------------------------|----------------------------------------------------------------------------------------------------|-------------------------------------------------------------|--------------------------------------------------------|----------------|---|--|--|--|--|
| Server della posta in                                                                                                    | Server della posta in uscita Connession<br>Generale Posta inviata                                          |                                                             | Impostazio<br>Posta e                                  | oni avanzate   |   |  |  |  |  |
| Generale C Non salvare copie of Salva la posta invia C Salva la posta invia D Delete D Drafts D Drafts D Dosta D Dosta D Dosta D Drafts D Drafts D | Po<br>lei messag<br>ta nella ca<br>xxx@gabe<br>ed Items<br>s<br>E-mail<br>in arrivo<br>indesidera<br>items | osta inviata<br>Igi inviati<br>Irtella seguente r<br>tti.it | Posta e<br>nel server:<br>Altre cartell<br>Nuova carte | eliminata<br>e |   |  |  |  |  |
| C Salva la posta invia                                                                                                    | C Salva la posta inviata nella cartella Posta inviata nel computer locale OK Annulla                       |                                                             |                                                        |                |   |  |  |  |  |

Clicca quindi su Ok, su Avanti e Fine